## HOW TO REGISTER FOR A+ COLLEGE READY LTF Program-Pipeline

## Go to the site that you want to attend and click on that site. I chose the Hewitt Trussville site for this example.

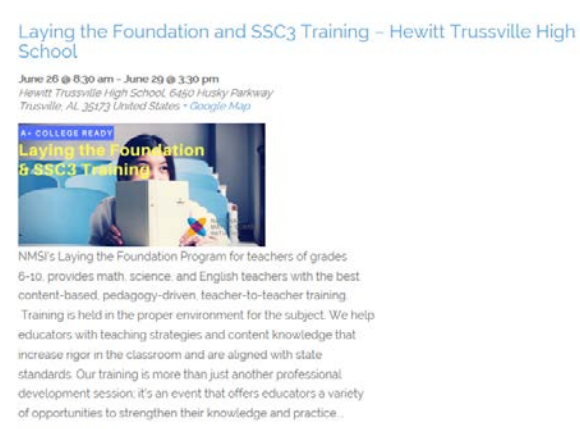

Find out more »

Scroll down and this is what you should see. The first option is what all program/pipeline schools should choose for Math, English and Science LTF.

| Registration                                                | E   |
|-------------------------------------------------------------|-----|
| 40N. JUN 26, 2017, 8:30 AM – THU, JUN 29, 2017, 3:30 PM CDT |     |
| iales end on July 25                                        |     |
| aying the Foundation - Program/Pipeline School              | 0 ~ |
| REE<br>Show Details                                         |     |
| aying the Foundation - \$750                                |     |
| FREE                                                        | 0 - |

## In order to choose one, you have to "get a ticket" by using the dropdown menu on the right like below. Choose "1."

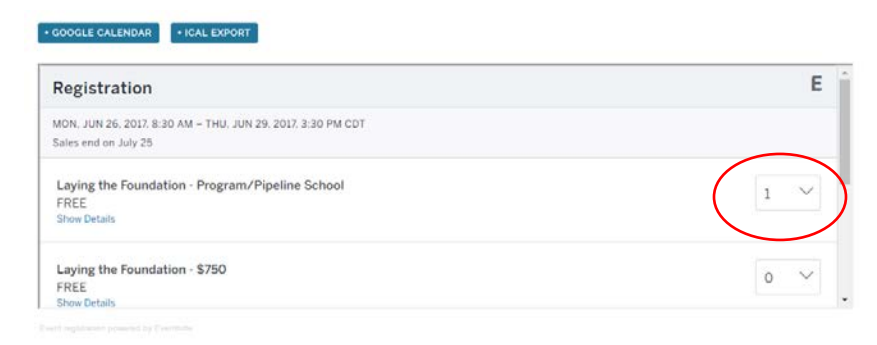

You then must scroll down to the bottom of the registration screen and click on the green register.

| SC3 - Program School | 0 ~      |
|----------------------|----------|
| REE                  | 0 .      |
| how Details          |          |
| SSC3 - \$750         |          |
| REE                  | 0 🕹      |
| how Details          |          |
| /                    |          |
| (                    | REGISTER |

This is the screen that comes up. Scroll down to register.

## Laying the Foundation and SSC3 Training -Hewitt Trussville High School

A+ College Ready Monday, June 26, 2017 at 8:30 AM - Thursday, June 29, 2017 at 3:30 PM (CDT) Trusville, AL

| Order Summary                                                                                       |                                             | When & Where                                                                                                    |  |
|----------------------------------------------------------------------------------------------------|---------------------------------------------|----------------------------------------------------------------------------------------------------|--|
| TYPE<br>Laying the Foundation - \$750                                                               | QUANTITY<br>1                               | Hewitt Trussville High School<br>6450 Husky Parkway<br>Trusville, AL 35173<br>Monday, June 26, 2017 at 8:30 AM - |  |
| Registration Information                                                                            |                                             | (CDT)                                                                                                    |  |
| 9:49 Please complete registration within 10:00 mir<br>After 10:00 minutes, the reservation we're ho | nutes.<br>Iding will be released to others. | Organizer                                                                                                    |  |

Put in the information. Your feeder high school should be listed. No PO is needed to register.

| Your Information                                                                |                                                 |
|---------------------------------------------------------------------------------|-------------------------------------------------|
| Have you                                                                        | used Eventbrite before? Sign in To Your Account |
| First Name:*                                                                    |                                                 |
| Last Name:*                                                                     |                                                 |
| Email Address:*                                                                 |                                                 |
|                                                                                 | You can't leave this empty.                     |
| Confirm Email Address:*                                                         |                                                 |
| Work Phone:*                                                                    |                                                 |
| Other Information                                                               |                                                 |
| School (Please do not abbreviate.)*                                             |                                                 |
| Feeder High School (High*<br>Schools, please select your high<br>school again.) | (choose one)                                    |
| Course*                                                                         | (choose one) $\checkmark$                       |

... Kednilea Fiela

You will receive confirmation that you have registered.

If you need to make any changes to this registration, the following link is to an article that gives step-by-step instructions for changing your Eventbrite ticket!

Update your Eventbrite here!